| 🔔 Rules   Vigyan Patrika 🛛 🗙                                                            | +                                                                   |                                                      |                                                    |                                             |                                        |                                       |                                                       | -                                            | ٥               | ×  |
|-----------------------------------------------------------------------------------------|---------------------------------------------------------------------|------------------------------------------------------|----------------------------------------------------|---------------------------------------------|----------------------------------------|---------------------------------------|-------------------------------------------------------|----------------------------------------------|-----------------|----|
| ← → ♂ ŵ                                                                                 | Iocalhost/journals/adm                                              | n/config/workflow/rules                              |                                                    |                                             | ··· 🛡 ·                                | ✿ Q Sea                               | rch                                                   | l                                            | 1 🗉             | Ξ  |
| 🔅 Most Visited 🕘 Getting Started                                                        | 🖸 Drupal 8 Theming - Pa 👌 D                                         | oendent field   Drup 👌 .                             | Journal Search   Vigya 👌                           | Rebuld Permissio                            | n                                      |                                       |                                                       |                                              |                 |    |
| 🚯 Back to site 🗧 Manag                                                                  | e ★ Shortcuts 👤                                                     | dmin                                                 |                                                    |                                             |                                        |                                       |                                                       |                                              |                 |    |
| La Content                                                                              | 🔥 Structure 🔇 App                                                   | arance 🔥 Extend                                      | 🔧 Configuration                                    | L People                                    | Reports                                | Help                                  |                                                       |                                              |                 | (m |
| Rules 🛱                                                                                 | ponents Settings                                                    |                                                      |                                                    |                                             |                                        |                                       |                                                       |                                              |                 |    |
| Home » Administration » Conf<br>There is a security upday<br>install your missing upday | figuration » Workflow<br>ate available for your version o<br>dates. | <sup>-</sup> Drupal. To ensure the                   | security of your server,                           | you should upd                              | late immediately!                      | See the avail                         | able updates page for n                               | nore information and                         | i to            |    |
| Reaction rules, listed below, ru<br>You can also set up componer                        | eact on selected events on the<br>nts – stand–alone sets of Rule:   | site. Each reaction rule<br>configuration that can l | may fire any number of<br>De used in Rules and otl | <i>actions</i> , and ma<br>her parts of you | ay have any numb<br>r site. See the on | per of <i>conditi</i><br>line documer | ons that must be met fo<br>Itation for an introductio | r the actions to be e<br>on on how to use Ru | xecuted<br>les. | l. |

| ID        | LABEL     | DESCRIPTION | TAGS | OPERATIONS |
|-----------|-----------|-------------|------|------------|
| home_page | Home Page |             |      | Edit •     |

Figure 1 : Click on rules under Configuration > Workflow

| A | Add 1 | eaction r | ule   Vigyan Patri 🗙   | +                    |                         |                   |                         |                  |         |        |      |      |   |     |
|---|-------|-----------|------------------------|----------------------|-------------------------|-------------------|-------------------------|------------------|---------|--------|------|------|---|-----|
| ¢ | ) →   | G         | <u>.</u>               | i localhost/jo       | urnals/admin/config/    | workflow/rules/re | eactions/add            |                  | 💟       | ☆ Q Se | arch | lii\ | ٦ | Ξ   |
| ¢ | Most  | Visited   | 📵 Getting Started 🛛 🏾  | Drupal 8 Theming -   | Pa 🁌 Dependent fie      | ld   Drup 👌 Jo    | ournal Search   Vigya 👌 | Rebuld Permissio | n       |        |      | -    |   |     |
| 0 | Bad   | k to si   | te 🗮 Manage            | e ★ Shortcut         | ts 👤 admin              |                   |                         |                  |         |        |      |      |   | ^   |
| Ŀ | Con   | tent      | Commerce               | 🔒 Structure          | 🔦 Appearance            | Extend            | 🔧 Configuration         | 🧏 People         | Reports | 🕜 Help |      |      |   | ÷   |
|   | L     | abel *    |                        |                      |                         |                   |                         |                  |         |        |      |      |   | _   |
|   |       | Update    | on New Content         |                      |                         |                   |                         |                  |         |        |      |      |   |     |
|   | N     | lachine   | -readable name *       |                      |                         |                   |                         |                  |         |        |      |      |   |     |
|   |       | update_   | on_new_content         |                      |                         |                   |                         |                  |         |        |      |      |   | - 1 |
|   | A     | unique    | machine-readable r     | name. Can only con   | tain lowercase letters, | numbers, and u    | nderscores.             |                  |         |        |      |      |   |     |
|   |       | ags       |                        |                      |                         |                   |                         |                  |         |        |      |      |   |     |
|   |       |           |                        |                      |                         |                   |                         |                  |         |        |      |      |   |     |
|   |       | nter a li | st of comma-separa     | ted tags here; e.g., | "notification, publishi | ng".              |                         |                  |         |        |      |      |   |     |
|   |       | escript   | ion                    |                      |                         |                   |                         |                  |         |        |      |      |   |     |
|   |       |           |                        |                      |                         |                   |                         |                  |         |        |      |      |   |     |
|   |       |           |                        |                      |                         |                   |                         |                  |         |        |      |      |   |     |
|   |       |           |                        |                      |                         |                   |                         |                  |         |        |      |      |   |     |
|   |       |           |                        |                      |                         |                   |                         |                  |         |        |      |      |   |     |
|   | E     | nter a d  | escription for this co | omponent.            |                         |                   |                         |                  |         |        |      |      |   |     |
|   | Rea   | t on ev   | ent *                  |                      |                         |                   |                         |                  |         |        |      |      |   |     |
|   | Aft   | er saving | g new content          |                      | ~                       |                   |                         |                  |         |        |      |      |   |     |
|   | Whe   | never th  | e event occurs, rule   | evaluation is trigge | red.                    |                   |                         |                  |         |        |      |      |   |     |
|   |       | ave       |                        |                      |                         |                   |                         |                  |         |        |      |      |   |     |
|   |       |           |                        |                      |                         |                   |                         |                  |         |        |      |      |   | ~   |
|   |       | _         |                        |                      |                         |                   |                         |                  |         |        |      |      |   |     |

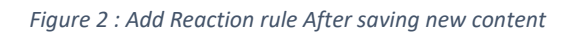

| ♣ Edit reaction rule "Update on N 🗙 🕂                                                                                                    | - 0 ×                                          |
|----------------------------------------------------------------------------------------------------|------------------------------------------------|
| (←) → C û [1] localhost/journals/admin/config/workflow/rules/reactions/edit/update_on_new_content ♥ ☆                                                                              | L Search III 🗊 🚍                               |
| 🔅 Most Visited 🏮 Getting Started 💶 Drupal 8 Theming - Pa 🍖 Dependent field   Drup 🍖 Journal Search   Vigya 🍖 Rebuld Permission                                                     |                                                |
| 🔇 Back to site 🗮 Manage 🖈 Shortcuts 👤 admin                                                                                                    | ^                                              |
| 🖹 Content 🔶 Commerce 🔥 Structure 🔇 Appearance 🔥 Extend 🔧 Configuration 🧏 People 🔒 Reports 🚱 He                                                                                     | alp I te                                       |
| The error a security update available for your version of organs to ensure the security or your server, you should update infinediately secure<br>to install your missing updates. | avanable updates page for more information and |
| Events:                                                                                                    |                                                |
| After saving new content (rules_entity_insert:node)                                                                                                    |                                                |
|                                                                                                    |                                                |
|                                                                                                    |                                                |
| None                                                                                                    |                                                |
| + Add condition                                                                                                    |                                                |
| Actions                                                                                                    |                                                |
| ELEMENTS OPERATIONS                                                                                                    |                                                |
| None                                                                                                    |                                                |
|                                                                                                    |                                                |
| + Add action                                                                                                    |                                                |
| SETTINGS                                                                                                    |                                                |
| Save Cancel Delete                                                                                                    |                                                |
|                                                                                                    |                                                |
|                                                                                                    | ~                                              |

## Figure 3 : Click on Add Condition

| 🐣 Add Condition                               | n   Vigyan Patrika 🗙                          | +                             |                       |                  |                         |                  |                  |                             | - 0                                           | ×   |
|-----------------------------------------------|-----------------------------------------------|-------------------------------|-----------------------|------------------|-------------------------|------------------|------------------|-----------------------------|-----------------------------------------------|-----|
| (← → C'                                       | ŵ                                             | i localhost/jo                | urnals/admin/config/  | workflow/rules/r | eactions/edit/update_o  | n_new_content/a  | ad 🛡 🤉           | 🗘 🔍 Sea                     | rch III E                                     | ) ≡ |
| Most Visited                                  | 😻 Getting Started 🛛 🧧                         | Drupal 8 Theming -            | Pa 👌 Dependent fie    | ld   Drup 👌 Jo   | urnal Search   Vigya 👌  | Rebuld Permissio | n                |                             |                                               |     |
| <b>G</b> Back to si                           | ite 🗧 Manage                                  | a 🛨 Shortcut                  | s 👤 admin             |                  |                         |                  |                  |                             |                                               |     |
| Content                                       | Diametrice                                    | structure Structure           | Appearance            | Extend           | 🔧 Configuration         | L People         | Reports          | 🕜 Help                      |                                               |     |
| Add Co                                        | ondition 🕸                                    |                               |                       |                  |                         |                  |                  |                             |                                               |     |
| Home » Adı                                    | ministration » Confi                          | guration » Workflo            | w » Rules » Edit reac | tion rule "Updat | e on New Content"       |                  |                  |                             |                                               |     |
| 😮 Ther<br>insta                               | re is a security upda<br>all your missing upd | te available for you<br>ates. | r version of Drupal.  | To ensure the s  | ecurity of your server, | you should upd   | ate immediately! | See the <mark>ava</mark> il | able updates page for more information and to |     |
| Condition <sup>4</sup><br>Node is pu<br>Conti | *<br>iblished<br>inue                         | ~                             |                       |                  |                         |                  |                  |                             |                                               |     |

Figure 4 : Condition Node is Published

| 🐣 Add Condition                | n   Vigyan Patrika 🗙                                                               | +                                                  |                        |                   |                                              |                  |                    |              |                           | -                    | ٥    | × |
|--------------------------------|------------------------------------------------------------------------------------|----------------------------------------------------|------------------------|-------------------|----------------------------------------------|------------------|--------------------|--------------|---------------------------|----------------------|------|---|
| (←) → C                        | ŵ                                                                                  | i localhost/jo                                     | urnals/admin/config/   | workflow/rules/re | eactions/edit/update_or                      | n_new_content/a  | V 🗘                | م Se         | arch                      |                      | \ 🗉  | Ξ |
| Most Visited                   | 📵 Getting Started 🛛 🗧                                                              | Drupal 8 Theming -                                 | Pa 🍖 Dependent fie     | ld   Drup 👌 Jo    | ournal Search   Vigya 👌                      | Rebuld Permissio | n                  |              |                           |                      |      |   |
| 🕑 Back to si                   | ite 🔳 Manage                                                                       | 🛨 Shortcu                                          | s 👤 admin              |                   |                                              |                  |                    |              |                           |                      |      |   |
| Content                        | Commerce                                                                           | structure \$                                       | 🔦 Appearance           | 📩 Extend          | 🔧 Configuration                              | L People         | Reports            | 🕜 Help       |                           |                      |      |   |
| Add Co                         | ondition 🏠                                                                         |                                                    |                        |                   |                                              |                  |                    |              |                           |                      |      |   |
| Home » Adr                     | ministration » Config<br>e is a security updat<br>ill your missing upda<br>plished | guration » Workflo<br>e available for you<br>ates. | w » Rules » Edit react | tion rule "Update | e on New Content"<br>ecurity of your server, | you should upd   | ate immediately! S | iee the avai | ilable updates page for n | nore information and | l to |   |
| NODE<br>Value *<br>Test2<br>Sw | vitch to data select                                                               | ion                                                |                        |                   |                                              |                  |                    |              |                           |                      |      |   |
| Jure                           |                                                                                    |                                                    |                        |                   |                                              |                  |                    |              |                           |                      |      |   |

Figure 5 : Node Value is Test2 (Test2 Content Type doesn't Exist)

| 🔔 Edit reaction ru                    | ule "Update on N 🗙                            | +                               |                       |                   |                         |                   |                  |              |                          |                      |   |    |
|---------------------------------------|-----------------------------------------------|---------------------------------|-----------------------|-------------------|-------------------------|-------------------|------------------|--------------|--------------------------|----------------------|---|----|
| € → C                                 | ŵ                                             | i localhost/jo                  | ournals/admin/config/ | workflow/rules/re | eactions/edit/update_or | n_new_content?@   | ex 🚥 💟           | ✿ Q Sea      | arch                     | lii\                 |   | ≡  |
| A Most Visited                        | 📵 Getting Started 🗧                           | Drupal 8 Theming -              | Pa 👌 Dependent fie    | ld   Drup 👌 Jo    | urnal Search   Vigya 👌  | Rebuld Permission | n                |              |                          |                      |   |    |
| 🔇 Back to si                          | te 🔳 Manage                                   | Shortcut                        | ts 👤 admin            |                   |                         |                   |                  |              |                          |                      |   | ^  |
| Content                               | Discrete Commerce                             | Structure                       | 🔦 Appearance          | 뵭 Extend          | 🔧 Configuration         | L People          | Reports          | 🕜 Help       |                          |                      | 1 | (= |
| S There<br>to ins                     | e is a security updat<br>stall your missing u | te available for you<br>pdates. | ur version of Drupal. | To ensure the s   | ecurity of your server, | you should upd    | ate immediately! | See the avai | lable updates page for n | nore information and |   |    |
| Events:<br>After saving<br>Conditions | ) new content (rules                          | _entity_insert:node             | e)                    |                   |                         |                   |                  |              |                          |                      |   |    |
| ELEMENTS                              | S                                             |                                 |                       |                   |                         | OPERATIONS        | 5                |              |                          |                      |   |    |
| Condition                             | : Node is published                           |                                 |                       |                   |                         | Edit -            | •                |              |                          |                      |   |    |
| + Add cor                             | ndition                                       |                                 |                       |                   |                         |                   |                  |              |                          |                      |   |    |
| Actions                               |                                               |                                 |                       |                   |                         |                   |                  |              |                          |                      |   |    |
| ELEMENTS                              | s                                             |                                 |                       |                   | OPERATIONS              |                   |                  |              |                          |                      |   |    |
| None                                  |                                               |                                 |                       |                   |                         |                   |                  |              |                          |                      |   |    |
| + Add act                             | tion                                          |                                 |                       |                   |                         |                   |                  |              |                          |                      |   |    |
| SETTINGS                              |                                               |                                 |                       |                   |                         |                   |                  |              |                          |                      |   |    |
| Save                                  | Cancel                                        | <u>Delete</u>                   |                       |                   |                         |                   |                  |              |                          |                      |   | ~  |

Figure 6 : Clicked on Save

| 🔔 A | dd content   | Vigyan Patrika 🛛 🗙            | +                    |                          |                |                         |                  |         |               |      | - | - 0    | ×  |
|-----|--------------|-------------------------------|----------------------|--------------------------|----------------|-------------------------|------------------|---------|---------------|------|---|--------|----|
| ¢   | → Cª         | ŵ                             | i localhost/jo       | ournals/node/add         |                |                         |                  | ··· 🛛 1 | <b>२</b> ि Se | arch | ] | lii\ 🗉 | D≡ |
| ¢ № | 1ost Visited | 😻 Getting Started 🛛           | Drupal 8 Theming -   | Pa 👌 Dependent fie       | ld   Drup 👌 Jo | ournal Search   Vigya 👌 | Rebuld Permissio | 'n      |               |      |   |        |    |
|     | Manage       | ★ Shortcuts                   | 👤 admin              |                          |                |                         |                  |         |               |      |   |        |    |
|     | Content      | 🇯 Commerce                    | structure \$         | Appearance               | 뵭 Extend       | 🔧 Configuration         | 🧕 People         | Reports | 🕜 Help        |      |   |        |    |
|     |              |                               |                      |                          |                |                         |                  |         |               |      |   |        | _  |
| (   | Author       |                               |                      |                          |                |                         |                  |         |               |      |   |        |    |
| (   | Review       | er                            |                      |                          |                |                         |                  |         |               |      |   |        | -  |
| (   | Article      | <i>cles</i> for time-sensitiv | ve content like new: | s, press releases or blo | og posts.      |                         |                  |         |               |      |   |        |    |
| (   | Editor       |                               |                      |                          |                |                         |                  |         |               |      |   |        |    |
| (   | ) Journal    | ls                            |                      |                          |                |                         |                  |         |               |      |   |        |    |
| (   | Basic p      | age<br>ic pages for your sta  | tic content, such as | s an 'About us' page.    |                |                         |                  |         |               |      |   |        |    |
| (   | Reques       | st for Specialisatio          | on                   |                          |                |                         |                  |         |               |      |   |        |    |
| -   | ) test       |                               |                      |                          |                |                         |                  |         |               |      |   |        |    |
|     |              |                               |                      |                          |                |                         |                  |         |               |      |   |        |    |

Figure 7 : Clicked on Add Content > Test

| 🔔 Create Basic page   Vigyan Patri 🗙 🕂                                                                                                   |                                                                             |                                                       |                                                                                                    |        |    |
|----------------------------------------------------------------------------------------------------|-----------------------------------------------------------------------------|-------------------------------------------------------|----------------------------------------------------------------------------------------------------|--------|----|
| <ul> <li>← → C'</li></ul>                                                                                                    | nals/node/add/page<br>🚖 Dependent field   Drup 🍖 Journal Search   Vigya 🍖 R | ···· 💟 순<br>Rebuld Permission                         | Q Search                                                                                                    | lii\ C | ▣≡ |
| 🚍 Manage 🔺 Shortcuts 👤 admin                                                                                                    |                                                                             |                                                       |                                                                                                    |        | ^  |
| Content 🚖 Commerce 👬 Structure                                                                                                    | Appearance 🔥 Extend 🔧 Configuration                                         | People Reports                                        | Help                                                                                                    |        | +  |
| Title *<br>test document<br>Body (Edit summary)<br>B I U S x <sup>2</sup> x <sub>2</sub>   I <sub>x</sub>   ∞ ≪   :≣ ;≣<br>test document | 99 🖬 語 Normal 🕞 🗐 🕢 Source                                                  | Last 4<br>Auth<br>Revisi<br>Briefly<br>MENU<br>URL P. | saved: Not saved yet<br>pr: admin<br>for log message<br>r describe the changes you have made.<br>SETTINGS<br>ATH SETTINGS | t,     |    |
| body p                                                                                                    |                                                                             | AUTH                                                  | ORING INFORMATION                                                                                                    |        |    |
| Text format Full HTML ~                                                                                                    | Abour                                                                       | t text formats 🕜 PROM                                 | OTION OPTIONS                                                                                                    |        |    |
| Template State Config Configuration.pdf Remove Vublished                                                                                 | )                                                                           |                                                       |                                                                                                    |        |    |

Figure 8 : Filled Required Fields and Clicked Save

| localhost/journals/node/add/page $	imes$                                                                                                    | +                                                                                                    |                                                                                                    |                  |               |        |                            |                        |     |     |
|----------------------------------------------------------------------------------------------------|----------------------------------------------------------------------------------------------------|----------------------------------------------------------------------------------------------------|------------------|---------------|--------|----------------------------|------------------------|-----|-----|
| (←) → C' @                                                                                                    | localhost/journals/node/add/page                                                                                                    | F                                                                                                    |                  | ◙ ☆           | 7 (    | Q. Search                  | li                     | N 🗉 | ) ≡ |
| 🔅 Most Visited 🥃 Getting Started 🚺                                                                                                    | Drupal 8 Theming - Pa 👌 Dependent field   Drup 👌 Journal Search   Vigya                                                                                                    | 🚖 Rebuld Permission                                                                                                    |                  |               |        |                            |                        |     |     |
| The website encountered an unexpe<br><i>TypeError</i> : Argument 1 passed to D<br><i>NodeIsPublished-&gt;doEvaluate()</i> (1                                                                                                    | cted error. Please try again later.<br>httpal\rulesPlugin\Condition\NodelsPublished::doEvaluate() must imple<br>ine 35 of modules\rules\src.PluginConditionNodelsPublished.php).                                                                                                    | ment interface Drupa                                                                                                    | al\node          | NodeIr        | nterfa | ce, string given in Drupal | rules\Plugin\Condition |     | ^   |
| Drupal\rules\Plugin\Conditio<br>call user_fun_array(Array, .<br>Drupal\rules\Drugin\RulesExp<br>Drupal\rules\Drugin\RulesExp<br>Drupal\rules\Plugin\RulesExp<br>Drupal\rules\Plugin\RulesExp<br>Drupal\rules\Plugin\RulesExp<br>Drupal\rules\Plugin\RulesExp<br>Drupal\rules\PrentSubscriber<br>Drupal\core\Extension(Ndoule<br>Drupal\core\Extension(Ndoule)<br>Drupal\core\Extension(Ndoule)<br>Drupal\core\Extension(Ndoule)<br>Drupal\Core\Extension(Ndoule)<br>Drupal\Core\Extension(Ndoule)<br>Drupal\Core\Extension(Ndoule)<br>Drupal\Core\Extension(Ndoule)<br>Drupal\Core\Extension(Ndoule)<br>Drupal\Co | <pre>n\NodeIsFublished-&gt;doEvaluate('Test2') Array) (Line: 83) ionBase-&gt;vealuate() (Line: 109) ression\RulesGondition-&gt;executeWithState(Object) (Line: 36) ression\RulesGondition-&gt;executeWithState(Object) (Line: 90) ression\Rule-&gt;executeWithState(Object) (Line: 31) ression\Rule-&gt;executeWithState(Object) (Line: 31) (SenericEventSubscriber-&gt;onRulesEvent(Object, 'rules_entity) cher\ContainerAvereEventDispatcher-&gt;dispatch('rules_intity) entity_insert', Array) (Line: 402) fandier-&gt;invokeRlock('insert', Object) (Line: 435) tityStorageBase-&gt;invokeRlock('insert', Object) (Line: 435) rageBase-&gt;invokeRlock('insert', Object) (Line: 395) rageBase-&gt;ave(Object) (Line: 370) tityStorageBase-&gt;doPostSave(Object) (Line: 371) wre() (Line: 128) Array) (Line: 111) er-&gt;kecuteSubmitHandlers(Array, Object) (Line: 51) er-&gt;kecuteSubmitHandlers(Array, Object) (Line: 46) Bailder-&gt;buildForm(Inray, Object) (Line: 46) Bailder-State(Ince: 112) Array) (Line: 113) </pre> | /_insert:node', Ob<br>insert:node', Oby                                                                                                    | bject)           | (Line:        | : 124  | 8)<br>)                    |                        |     |     |
| Drupal(Core\Render-<br>Drupal(Core\Render-<br>Drupal(Core\EventSubscriber)<br>Call_user_func_array(Object,<br>Symfony/Component\HttpKernel<br>Symfony/Component\HttpKernel<br>Drupal(Core\StacKWidd evare)                                                                                                    | <pre>seruceLingConstructions.apperSubScript=&gt;Subgat(UpterVer)<br/>SerEvenceLinRenderContext(Object, Object) (Line: 124)<br/>EarlyRenderingControllerWrapperSubScriber-&gt;WrapControllerEx<br/>EarlyRenderingControllerWrapperSubScriber-&gt;DrupalCore/Even<br/>Array) (Line: 153)<br/>(HttpKernel-&gt;handlekav(Object, 1) (Line: 66)<br/>(HttpKernel-&gt;handle(Object, 1, 1) (Line: 77)<br/>Seadion-&gt;bandle(Object, 1, 1) (Line: 47)</pre>                                                                                                    | <pre>xecutionInRenderCo<br/>ntSubscriber\{closed<br/>tSubscriber\{closed<br/>tSubscriber\{Subscriber\{Subs</pre> | ontext<br>sure}( | ) (Array<br>) | .e. 5  | ray) (Line: 97)            |                        |     | *   |

Figure 9 : Part 1 Output after saving Content

| localhost/journals/node/add/page $	imes$                                                                                                    | +                                                                                                    |                                                       |                 |               |     |                   | - | G   | 9 | × |
|----------------------------------------------------------------------------------------------------|----------------------------------------------------------------------------------------------------|-------------------------------------------------------|-----------------|---------------|-----|-------------------|---|-----|---|---|
| $\leftarrow \rightarrow$ C $\textcircled{a}$                                                                                                    | localhost/journals/node/add/page                                                                                                    | E                                                     |                 |               | ☆   | Q Search          |   | 111 |   | ≡ |
| 🔅 Most Visited 😻 Getting Started 🧧                                                                                                    | 🕽 Drupal 8 Theming - Pa 👌 Dependent field   Drup 👌 Journal Search   Vigya                                                                                                    | . 🁌 Rebuld Permission                                 |                 |               |     |                   |   |     |   |   |
| Drupal/ules/Elugin/RulesExp<br>Drupal/ules/Elugin/RulesExp<br>Drupal/ules/Engine/Conditio<br>Drupal/ules/Elugin/RulesExp<br>Drupal/ules/EventSubscriber<br>Drupal/ules/EventSubscriber<br>Drupal/component/EventSubscriber<br>call user func arrav('rules                                      | <pre>ression\RulesCondition-&gt;executeWithState(Object) [Line: 3<br/>ression\RulesAnd-&gt;evaluate(Object) [Line: 73]<br/>mExpressionContainer-&gt;executeWithState(Object) [Line: 90]<br/>ression(Rule-&gt;executeWithState(Object) [Line: 31]<br/>ression(Rule-&gt;executeWithState(Object) [Line: 131]<br/>'\GenericEventSubscriber-&gt;onRulesEvent(Object, 'rules_enti<br/>cher\ContainerAwareEventDispatcher-&gt;dispatch('rules_enti<br/>entity insert', Array) [Line: 402]</pre>                         | <pre>ity_insert:node', Obj cy_insert:node', Obj</pre> | bject]<br>ject) | ) (Li<br>(Lin | ne: | 108)<br>124)      |   |     |   | ^ |
| Drupal/Core/Extension/Modul<br>Drupal/Core/Entity/EntityStc<br>Drupal/Core/Entity/ContentEn<br>Drupal/Core/Entity/EntityStc<br>Drupal/Core/Entity/EntityStc<br>Drupal/Core/Entity/EntityStc<br>Drupal/Core/Entity/Entity-Save(/<br>Call_user_func_array(Array,<br>Drupal/Core/Form/FormSubmitt | <pre>Handle&gt;invokeAll('entity_insert', Array) (Line: 169)<br/>wrageBase-&gt;invokeHook('insert', Object) (Line: 435)<br/>tityStorageBase-&gt;invokeHook('insert', Object) (Line: 470)<br/>wrageBase-&gt;doPostSave(Object, ) (Line: 320)<br/>tityStorageBase-&gt;doPostSave(Object, ) (Line: 395)<br/>wrageBase-&gt;ave(Object) (Line: 796)<br/>moentEntityStorage-&gt;ave(Object) (Line: 377)<br/>wave() (Line: 286)<br/>Array, (Line: 111)<br/>exe-&gt;executeSubmitHandlers(Array, Object) (Line: 51)</pre> |                                                       |                 |               |     |                   |   |     |   |   |
| Drupal/Core/Form/FormSubmitt<br>Drupal/Core/Form/FormBuilder<br>Drupal/Core/Form/FormBuilder<br>Drupal/Nore/Formiy/EntityFor<br>Drupal/Nore/Loreiler/Node/<br>call_user_func_array/Array,<br>Drupal/Core/EventSubscriber/<br>Drupal/Core/Render/Renderer-                                      | <pre>er&gt;doSubmitForm(Array, Object) (Line: 585)<br/>-&gt;processForm(inode_page_form', Atray, Object) (Line: 314<br/>-&gt;buildform('node_page_form', Object) (Line: 48)<br/>mbuilder-yetForm(Object) (Line: 113)<br/>Ontroller-&gt;add(Object)<br/>Array) (Line: 123)<br/>LäniyMenderingControllerWrapperSubscriber-&gt;Drupal\Core\Ev<br/>&gt;#executeInRenderContext(Object, Object) (Line: 124)</pre>                                                                                                    | ;)<br>ventSubscriber\{clos                            | sure}           | () (L         | ine | : 582)            |   |     |   |   |
| Drupal/Core/EventSubscriber/<br>Drupal/Core/EventSubscriber/<br>call user_func_array(Object,<br>Symfony/Component/HttpKernel<br>Symfony/Component/HttpKernel<br>Drupal/Core/StackMiddleware/<br>Drupal/Core/StackMiddleware/                                                                   | <pre>EarlyRenderingControllerWrapperSubscriber-&gt;wrapController<br/>EarlyRenderingControllerWrapperSubscriber-&gt;Drupal\Cor\Ev<br/>Array (Line: 153)<br/>\\MttpKernel-&gt;handleRaw(Object, 1) (Line: 65)<br/>\\MttpKernel-&gt;handle(Object, 1, 1) (Line: 57)<br/>Session-&gt;handle-Nobje(Object, 1) (Line: 99)</pre>                                                                                                    | :ExecutionInRenderCo<br>/entSubscriber\{clos          | ontext<br>sure} | t (Arr<br>()  | ay, | Array) (Line: 97) |   |     |   |   |

Figure 10 : Part 2 output after saving content

| 🔔 Edit | Condition    | n: Node is publish 🗙                          | 🏯 Performance   V              | igyan Patrika 🗙 🕂      |                   |                           |                  |                  |              |                          | -                   | ٥  | × |
|--------|--------------|-----------------------------------------------|--------------------------------|------------------------|-------------------|---------------------------|------------------|------------------|--------------|--------------------------|---------------------|----|---|
| €-     | > Cª         | ŵ                                             | localhost/jo                   | ournals/admin/config/  | workflow/rules/re | eactions/edit/update_or   | _new_content/e   | e 💟 '            | ୁ C Sei      | arch                     | IIIV                |    | ≡ |
| ∯ Mo:  | st Visited   | Getting Started                               | Drupal 8 Theming -             | Pa 👌 Dependent fie     | ld   Drup 👌 Jo    | urnal Search   Vigya 👌    | Rebuld Permissio | n                |              |                          |                     |    |   |
| () Ba  | ick to s     | ite 🔳 Manage                                  | e ★ Shortcu                    | ts 👤 admin             |                   |                           |                  |                  |              |                          |                     |    |   |
| Co     | ntent        | 뼕 Commerce                                    | structure \$                   | 🔇 Appearance           | Extend            | Configuration             | L People         | Reports          | 🕜 Help       |                          |                     |    | ← |
| Ec     | lit Co       | ondition: No                                  | de is publi                    | shed 🏠                 |                   |                           |                  |                  |              |                          |                     |    |   |
| Ho     | me » Ad      | ministration » Confi                          | guration » Workflo             | w » Rules » Edit react | tion rule "Update | e on New Content"         |                  |                  |              |                          |                     |    |   |
|        | S Ther insta | re is a security upda<br>all your missing upd | te available for you<br>lates. | ur version of Drupal.  | To ensure the s   | ecurity of your server, ' | you should upd   | ate immediately! | See the avai | lable updates page for m | pre information and | to |   |
| No     | de is pul    | blished                                       |                                |                        |                   |                           |                  |                  |              |                          |                     |    |   |
|        | NODE         |                                               |                                |                        |                   |                           |                  |                  |              |                          |                     |    |   |
|        | Value *      |                                               |                                |                        |                   |                           |                  |                  |              |                          |                     |    |   |
|        | test         |                                               |                                |                        |                   |                           |                  |                  |              |                          |                     |    |   |
|        | Sw           | vitch to data selec                           | tion                           |                        |                   |                           |                  |                  |              |                          |                     |    |   |
| (      | Save         |                                               |                                |                        |                   |                           |                  |                  |              |                          |                     |    |   |

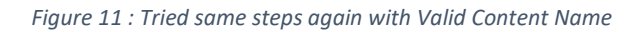

| localhost/journals/node/add/test 🗙 🞍 Performance   Vigyan Patrika 🗙 🕂                                                                                                    | - 6                | 1 | × |
|----------------------------------------------------------------------------------------------------|--------------------|---|---|
| $ \begin{array}{c} \leftarrow \\ \rightarrow \\ \mbox{C} \\  \end{array} \end{array} \begin{array}{c} \mbox{O} \\ \mbox{localhost/journals/node/add/test} \end{array} \end{array} \begin{array}{c} \mbox{I} \\ \mbox{I} \\ \mbox{I} \\ \mbox{I} \end{array} \begin{array}{c} \mbox{O} \\ \mbox{Search} \end{array} \end{array} \begin{array}{c} \mbox{O} \\ \mbox{Search} \\ \mbox{I} \\ \mbox{I} \mbox{I} \\ \mbox{I} \\ \mbox{I} \\ \mbox{I} \\ \mbox{I} \\ \mbox{I} \mbox{I} \\ \mbox{I} \\ \mbox{I} \\ \mbox{I} $ | III\               |   | ≡ |
| 🔆 Most Visited 🧕 Getting Started 😰 Drupal 8 Theming - Pa 👌 Dependent field   Drup 🁌 Journal Search   Vigya 👌 Rebuild Permission                                                                                                    |                    |   |   |
| The website encountered an unexpected error. Please try again late:<br><i>TypeError</i> : Argument 1 passed to Drupal/nules/Plugin/Condition/NodelsPublished:doEvaluate() must implement interface Drupal/node/NodeInterface, string given in <i>Drupal/rules</i><br><i>NodelsPublished-&gt;doEvaluate()</i> (line 35 of modules/rules/reflugin/Condition/NodelsPublished.php).<br>Drupal/rules/Plugin/Condition/NodeIsPublished->doEvaluate('test')<br>call_user_fune_array(Array, Array) (Line: 33)<br>Drupal/rules/Plugin/NulesExpression/NulesCondition->executeWithState(Object) (Line: 36)<br>Drupal/rules/Plugin/NulesExpression/NulesCondition->executeWithState(Object) (Line: 30)<br>Drupal/rules/Plugin/NulesExpression/Antiende->executeWithState(Object) (Line: 31)<br>Drupal/rules/Plugin/NulesExpression/Antiende->executeWithState(Object) (Line: 31)<br>Drupal/rules/Plugin/NulesExpression/Antiende->executeWithState(Object) (Line: 31)<br>Drupal/rules/Plugin/NulesExpression/Antiende->executeWithState(Object) (Line: 31)<br>Drupal/rules/Plugin/NulesExpression/Antiende->executeWithState(Object) (Line: 45)<br>Drupal/rules/Plugin/NulesExpression/Antiende->instre->dispatch('rules_entry_insert:node', Object) (Line: 124)<br>domgami/CometExtenser/Notedialet=>instre/Line: 450)<br>Drupal/CometExtenser/Notedialet=>-instreKahl('insert', Object) (Line: 450)<br>Drupal/CometExtenser/Notedialet=>-advected/Colect, (Line: 330)<br>Drupal/CometExtenser/Notedialet=>-advected/Colect, (Line: 330)<br>Drupal/CometExtenser/Notedialet=>-advected/Colect, (Line: 330)<br>Drupal/CometExtenser/Notedialet=>-advected/Colect, (Line: 330)<br>Drupal/CometExtenser/Notedialet=>-advected/Colect, (Line: 336)<br>Drupal/CometExtenser/Notedialet=>-advected/Colect, (Line: 336)<br>Drupal/CometExtenser/Notedialet=>-advected/Colect, (Line: 337)<br>Drupal/CometExtenser/Notedialet=>-advected/Colect, (Line: 331)<br>Drupal/CometExtenser/Noted/Controllet=>-advected/Colect, (Line: 331)<br>Drupal/CometExtenser/Noted/Controllet=>-advected/Colect/(Line: 455)<br>Drupal/CometExtenser/Noted/Controllet=>-advected/Colect/(Line: 455)<br>Drupal/CometExtenser/Noted/Contro                                                                                                    | s'Plugin'Condition |   | ~ |
|                                                                                                    |                    |   |   |

Figure 12 : Still the same error (OutPut1)

| localhost/journals/node/add/test 🗙                                                                                                    | 🚣 Performance   Vigyan Patrika 🛛 🗙                                                                                                    | +                                                         |                                                                                                    |                                                                |                                         |                                         |         |   |      |   |   |
|----------------------------------------------------------------------------------------------------|----------------------------------------------------------------------------------------------------|-----------------------------------------------------------|----------------------------------------------------------------------------------------------------|----------------------------------------------------------------|-----------------------------------------|-----------------------------------------|---------|---|------|---|---|
| (←) → C' ŵ                                                                                                    | localhost/journals/node/add/t                                                                                                    | est                                                       |                                                                                                    |                                                                | ☑ ☆                                     | Q Search                                |         | ] | lii/ | ٦ | ≡ |
| 🔅 Most Visited 💩 Getting Started 💶                                                                                                    | Drupal 8 Theming - Pa 👌 Dependent                                                                                                    | : field   Drup 👌 Journal Search   Vigya                   | 👌 Rebuld Permissior                                                                                                   | n                                                              |                                         |                                         |         |   |      |   |   |
| Most Visite Getting Started Propal \rules > English > English > | Dupal 8 Theming - Pa Dependent<br>cression Nul-esCondition->execci-<br>cression Nul-esCondition->execci-<br>Expression Nul-esCondition->execci-<br>cression Nul-executeWithSta-<br>cression Nul-executeWithSta-<br>cression Nul-executeWithSta-<br>inglession Nul-executeWithSta-<br>inglession Nul-executeWithSta-<br>inglession Nul-executeWithSta-<br>inglession Nul-executeWithSta-<br>inglession Nul-executeWithSta-<br>inglession Nul-executeWithSta-<br>inglession Nul-executeWithSta-<br>inglession Nul-executeWithSta-<br>inglession Nul-executeWithSta-<br>cression Nul-executeState(<br>CageBase->ase(Object) (Line<br>tantEntityStorage->ase(Object) (Line<br>tantEntityStorage->ase(Object) (Line<br>tantEntityStorage->ase(Object) (Line<br>tantEntityStorage->ase(Object) (Line<br>tantEntityStorage->ase(Object) (Line<br>tantEntityStorage->ase(Object) (Line<br>tantEntityStorage->ase(Object) (Line<br>tantStatyStorage->ase(Object) (Line<br>tantStatyStorage->ase(Object) (Line<br>tantStatyStorage->ase(Object) (Line<br>tantStatyStorage->ase(Object) (Line<br>tantStatyStorage->ase(Object) (Line<br>tantStatyStorage->ase(Object) (Line<br>tantStatyStorage->ase(Object) (Line<br>tantStatyStorage->ase(Object) (Line<br>tantStatyStorage->ase(Object) (Line<br>tantStatyStorage->ase(Object) (Line<br>tantStatyStorage->ase(Object) (Line<br>tantStatyStorage) (Line: 123)<br>SatyStorageControllerWisag)<br>SatyStorageControllerWisag)<br>SatyStorage | <pre>fide  Drup</pre>                                     | Rebuld Permission<br>)<br>y_insert:node',<br>_insert:node',<br>ntSubscriber\(c<br>xecutionInRende<br>ntSubscriber\(c) | n<br>Object)<br>Object)<br>closure)(<br>crContext<br>closure)( | (Line:<br>(Line:<br>) (Line<br>:(Array, | : 108)<br>124)<br>:: 582)<br>Array) (Li | ne: 97) |   |      |   |   |
| Symfony\Component\HttpKernel'<br>Symfony\Component\HttpKernel'                                                                                                    | <pre>\HttpKernel-&gt;handleRaw(Objec<br/>\HttpKernel-&gt;handle(Object,</pre>                                                                                                    | t, 1) (Line: 68)<br>1, 1) (Line: 57)                      |                                                                                                    |                                                                |                                         |                                         |         |   |      |   |   |
| Drupal\Core\StackMiddleware\S<br>Drupal\Core\StackMiddleware\B                                                                                                    | Session->handle(Object, 1, 1<br>KernelPreHandle->handle(Obje                                                                                                    | ) (Line: 47)<br>ct, 1, 1) (Line: 99)                      |                                                                                                    |                                                                |                                         |                                         |         |   |      |   |   |
| Drupal\page_cache\StackMiddle<br>Drupal\page_cache\StackMiddle                                                                                                    | eware\PageCache->pass(Object<br>eware\PageCache->handle(Obje                                                                                                    | , 1, 1) (Line: 78)<br>ct, 1, 1) (Line: 47)                |                                                                                                    |                                                                |                                         |                                         |         |   |      |   |   |
| Drupal\Core\StackMiddleware\B<br>Drupal\Core\StackMiddleware\B                                                                                                    | ReverseProxyMiddleware->hand<br>NegotiationMiddleware->handl                                                                                                    | le(Object, 1, 1) (Line: 50)<br>e(Object, 1, 1) (Line: 23) |                                                                                                    |                                                                |                                         |                                         |         |   |      |   |   |
| Stack\StackedHttpKernel->han<br>Drupal\Core\DrupalKernel->han                                                                                                    | <pre>dle(Object, 1, 1) (Line: 657 ndle(Object) (Line: 19)</pre>                                                                                                    | )                                                         |                                                                                                    |                                                                |                                         |                                         |         |   |      |   |   |
|                                                                                                    |                                                                                                    |                                                           |                                                                                                    |                                                                |                                         |                                         |         |   |      |   | ~ |

Figure 13 : Output 2